## How to Book Using Your Room Voucher

## 1) How do I book my Room Voucher stay online?

Your voucher has a section which tells you how to book online. Please read the instructions and other voucher terms before you start to book. Please also consult the Voucher FAQ

If you have a Groupon voucher purchased after 1 October 2020 you cannot book on our web site. You must use the Groupon booking widget as explained in your Groupon account.

## 2) What code do I enter and where?

Your voucher will have a code in the "how to book" description that will have a format like 5PMDBBED, 5PMDBBSD, WOWDRBB WOWDRDBB, ITISEDDBB, ITISSDDBB. This is the code you enter into the "Promo Code" box with the red arrow pointing down above it. The press "APPLY". Your voucher may have other codes on it such as a purchase number, security number or voucher code. Do NOT enter these at this stage.

Having pressed APPLY the booking engine will return available rooms and dates for your specific voucher:

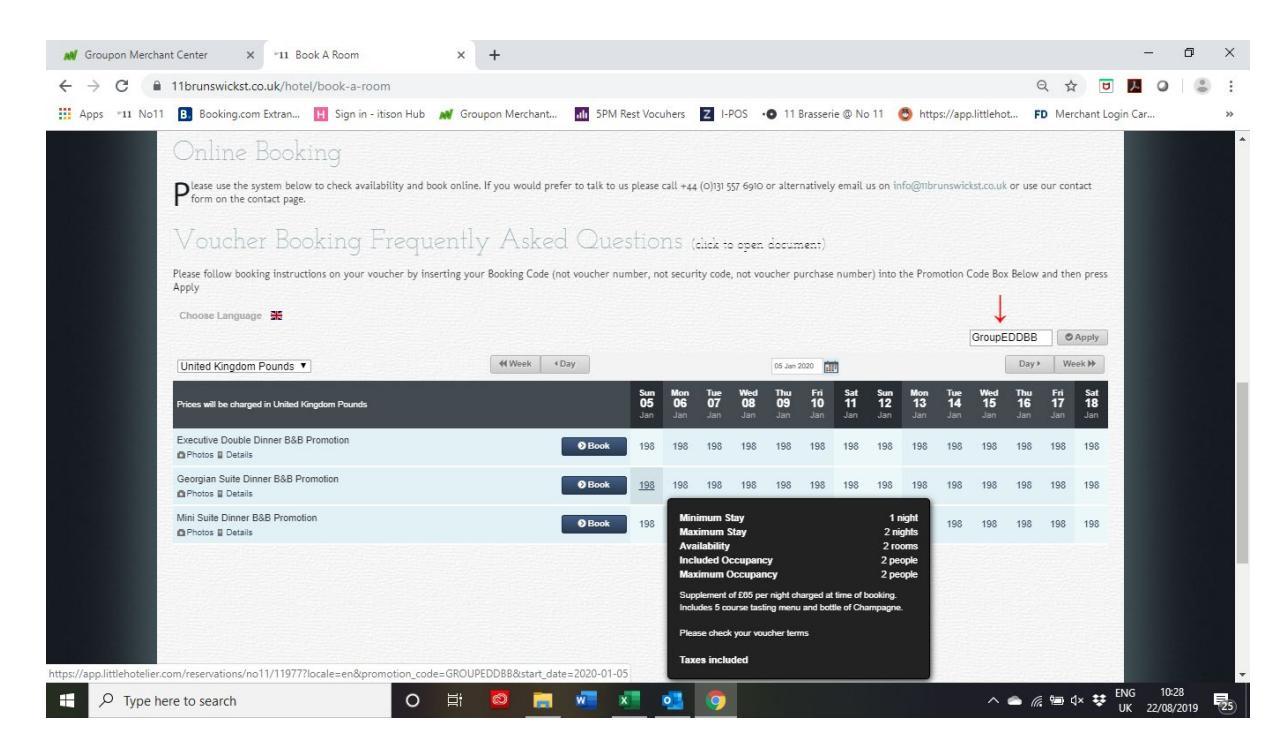

## 3) Then What Do I do?

Scroll and search through available dates to find a date suitable for your stay. The system shows the live availability at any point in time.

When you hover over the room and date you want to book, a black box which shows the inclusions appears. Please read the inclusions to make sure you are selecting the room you want as some room types have supplements.

Once you have selected a room type and date, click on the room rate for the date you want and a new page will open. This allows you to confirm your check in and check out dates, confirms your inclusions and any supplements and then allows you to add any extras.

| M Groupon Merchant Center ×   *11                           | 1 Book A Room 🗙 🧔 Bo                      | ok a room: Georgian Suite Din 🗙 🕂                                                                                                    | - 0                                              |
|-------------------------------------------------------------|-------------------------------------------|----------------------------------------------------------------------------------------------------|--------------------------------------------------|
| $\leftrightarrow$ $\rightarrow$ C $$ app.littlehotelier.com | /reservations/no11/11977?locale=en&pro    | notion_code=GROUPEDDBB&start_date=2020-01-06                                                                                                    | ९ 🏠 📴 📕 🙆 🎩                                      |
| Apps "11 No11 B Booking.com Extra                           | n H Sign in - itison Hub M Groupon M      | rchant 🚮 SPM Rest Vocuhers 🔽 I-POS 🔹 11 Brasserie @ No<br>a auguruse - use ginu berow to cireck uvaniability                                            | 11 🚭 https://app.littlehot FD Merchant Login Car |
|                                                             | Number of rooms 1 V                       | Check In Date 06 Jan 2020                                                                                                    | 20                                               |
|                                                             | Check the availability                    | 44 Week 4 Day                                                                                                    | Day > Week >>                                    |
|                                                             | Room Selection Full Mon<br>Rate 06<br>Jan | Tue Wed Thu Fri Sat Sun Mon Tue Wed Thu<br>07 08 09 10 11 12 13 14 15 16<br>Jan Jan Jan Jan Jan Jan Jan Jan Jan                                         | Fri Sat Sun<br>17 18 19<br>Jan Jan Jan           |
|                                                             | Georgian Suite Dinner B&B £189 198        | 198 198 198 198 198 198 198 198 198 198                                                                                                    | 198 198 198                                      |
|                                                             | • Mc                                      | ve the mouse over the price for inclusions, occupancy and minimum stay                                                                                  |                                                  |
|                                                             | Step 2 Choose room occupants and o        | otional extras                                                                                                    | Prices are in GBP                                |
|                                                             | Occupancy                                 | Date Daily Inclusions Room .<br>Rate .                                                                                                    | Extra Extra<br>Adult Child                       |
|                                                             | Room 1:<br>Adults 2 V Children 0 V        | Supplement of £85 per night charged at time<br>of booking. Includes 5 course tasting menu<br>and botte of Champagne. Please check your<br>voucher terms | E0 E0 E108                                       |
|                                                             | Extras available for this room            |                                                                                                    |                                                  |
|                                                             | Extras                                    |                                                                                                    |                                                  |
|                                                             | Chocolates (quantity )                    | Box of handmade chocolates in your room on arrival for tha £9.50 per bookin<br>Photos                                                                   | ιφ £0                                            |
|                                                             | Flowers (quantity )                       | Vase of seasonal flowers in your room on arrival. £38 per booking<br>Photos                                                                             | ε0                                               |
|                                                             | Romantic Package (quantity )              | Surprise your partner with our Romantic Package. Your roo £15 per booking                                                                               | 50                                               |
|                                                             | Prosecco (quantity )                      | A chilled bottle of Prosecco served in an ice bucket with 2 C<br>E29.53 per book                                                                        | ing ED                                           |
|                                                             | O 🛱 🙆                                     | 📻 🚾 🖈 💁 🧿                                                                                                    | へ 👝 腐 🗐 🗘 👯 ENG 10:30                            |

Once you have selected any extras, scroll down and the form takes you to step 3

In Step 3, Enter your name and contact details, and your payment card details. Your card will ONLY be charged with Extras and Room Supplements that you have ordered. If you do not order any Extras or Room Supplements your card details are held securely against any additional costs you incur during your stay at No11

Critically, please enter your voucher SECURITY CODE and preferred DINNER TIME into the Comments box on this form as shown below. Your voucher may have several codes (invoice code, booking number etc). We need the Security Code as we cannot get paid without it.

| N C | Groupon Merchar | it Center X   *1       | 1 Book A Room                                                                                                    | 🗙 😁 Book a r      | room: Georgian Suite Din | × +                                                                                                    |                                                                                                    |                         | -                     | ٥     | ×   |
|-----|-----------------|------------------------|----------------------------------------------------------------------------------------------------|-------------------|--------------------------|----------------------------------------------------------------------------------------------------|----------------------------------------------------------------------------------------------------|-------------------------|-----------------------|-------|-----|
| ~   | → C 🔒           | app.littlehotelier.com | /reservations/no11/11977?loc                                                                                                    | cale=en&promotio  | on_code=GROUPEDDE        | B&start_date=202                                                                                                    | 0-01-06                                                                                                    |                         | ର୍ 🕁 💆 🏓              | 0     | :   |
| Ap  | pps "11 No11    | B. Booking.com Extra   | an 📕 Sign in - itison Hub 🛔                                                                                                    | 🖋 Groupon Merchar | nt III 5PM Rest Vocu     | hers Z I-POS                                                                                                    | • 11 Brasserie @ No 11                                                                                                    | 🕙 https://app.littlehot | FD Merchant Login Car |       | **  |
|     | 11 100          |                        | digit in F (IBSON TUD)     if is name :         Erral :         Erral :         Erral :         Erral :         Erral :         Erral :         Const Number (mobile pref         Const Number (mobile pref         Address line 1         Address line 1         Address line 2         Country Region :         Erral :         Post Code :         In have read and accepted | ered) :           |                          | Card Type :     Card Number :     card Stroke :     Card Number :     card Stroke :     Card Number :     card Stroke :     Card Number :     card Stroke :     Card Number :     card Stroke :     Card Number :     card Stroke :     card Stroke :     card Stro | If plassene up no II     alable time, plass contact the proper alable time, plass contact the proper al | y                       | p wethan togin tar.   |       |     |
|     |                 |                        | O Book Now                                                                                                    |                   |                          |                                                                                                    |                                                                                                    |                         |                       |       |     |
|     |                 |                        |                                                                                                    |                   |                          |                                                                                                    |                                                                                                    |                         |                       |       | -   |
| -   |                 | re to search           | 0                                                                                                    | H 🚳 🖡             | x x                      | on 💿 🔝                                                                                                    |                                                                                                    | ^ e                     | • @ ∰ ⊄× ♥ ENG        | 10:31 | 25) |

Finally, please press Book Now. This sends the booking to us and provided you have entered a valid email will send a copy of the booking to your email.

Please remember that you do not have a confirmed booking until you have given us both your SECURITY CODE and preferred BOOKING TIME.